# 分享系統安裝指南

| 1. | 系統    | 需求                   | 2    |
|----|-------|----------------------|------|
| 2. | 如何    | 安裝                   | 2    |
|    | 1.1   | iOS 系統的平板電腦          | 2    |
|    | 1.2   | Android 系統的平板電腦      | 3    |
|    | 1.3   | Windows 系統的平板電腦或個人電腦 | 4    |
| 3. | 如何    | [登入                  | 7    |
|    | 2.1 i | OS 及 Android 系統的平板電腦 | 7    |
|    | 2.2 V | Nindows 系統的平板電腦及個人電腦 | . 10 |
| 4. | 常見    | 問題                   | . 11 |
|    |       |                      |      |

更新於:2015-11-11

### 1. 系統需求

請到 http://e-smart.ephhk.com/ss/ 查閱最新的系統需求。

## 2. 如何安裝

「分享系統」適用於 iOS, Android 及 Windows 系統的電子平台,安裝方法簡易快捷,方便在不同 環境下使用。

### 1.1 iOS 系統的平板電腦

i. 到 <u>http://e-smart.ephhk.com/ss/</u>,於 iOS 版下載區查閱要安裝的平板電腦是否符合本系統 的安裝條件;如符合,閣下可點擊蘋果圖示旁的「下載」按鈕。

| 1.2 1 Sep 2015 下载 |
|-------------------|
|-------------------|

ii. 或,直接於 App Store 搜尋「分享系統」,找出本社分享系統。

|                                         | In App       In App                                             | чила, стана лена Хила<br>Батал Паха<br>Басил |
|-----------------------------------------|-----------------------------------------------------------------|----------------------------------------------|
| ◆教育出版社<br>PE. 磅<br>POPULAR E-LEA  ◆OPEN | ペーロ常識新領域》<br>赤年級<br>通常す<br>POPULAR E-LEARNI In-App<br>Purchases |                                              |
|                                         |                                                                 |                                              |

| 「分享系統」安裝指南<br><b>ⅲ.點擊「取得</b> 」                                                                                                    | 文件更新於:2015-11-11<br>」開始下載。待「取得」變成「開啟」後便可開啟使用。 | 回到目錄 |
|----------------------------------------------------------------------------------------------------|-----------------------------------------------|------|
| ₩<br>Re<br>Set                                                                                                    | 分享系統 ④ □□□□□□□□□□□□□□□□□□□□□□□□□□□□□□□□□□□    |      |
|                                                                                                    | Details Reviews Related                       |      |
| merelenee     merelenee     merelene |                                               |      |

#### 1.2 Android 系統的平板電腦

i. 到 <u>http://e-smart.ephhk.com/ss/</u>,於 Android 版下載區查閱要安裝的平板電腦是否符合本 系統的安裝條件;如符合,閣下可點擊 Android 圖示旁的「下載」按鈕。

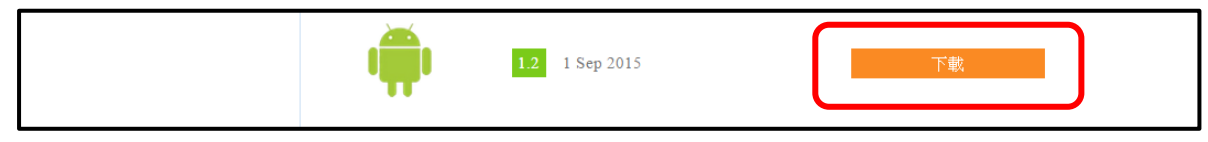

ii. 或,在 Android Market 或 Google Play Store 搜尋「分享系統」,找出本社分享系統。

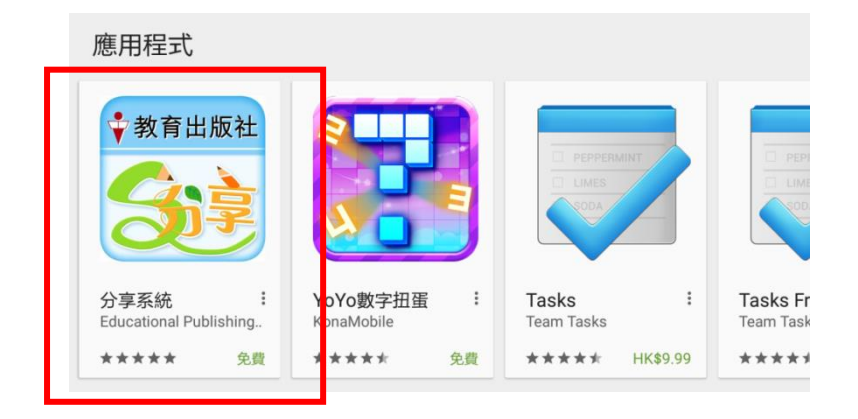

iii. 點擊「安裝」及「接受」後開始下載,待出現「解除安裝」及「開啟」時,點擊「開啟」 便可使用。

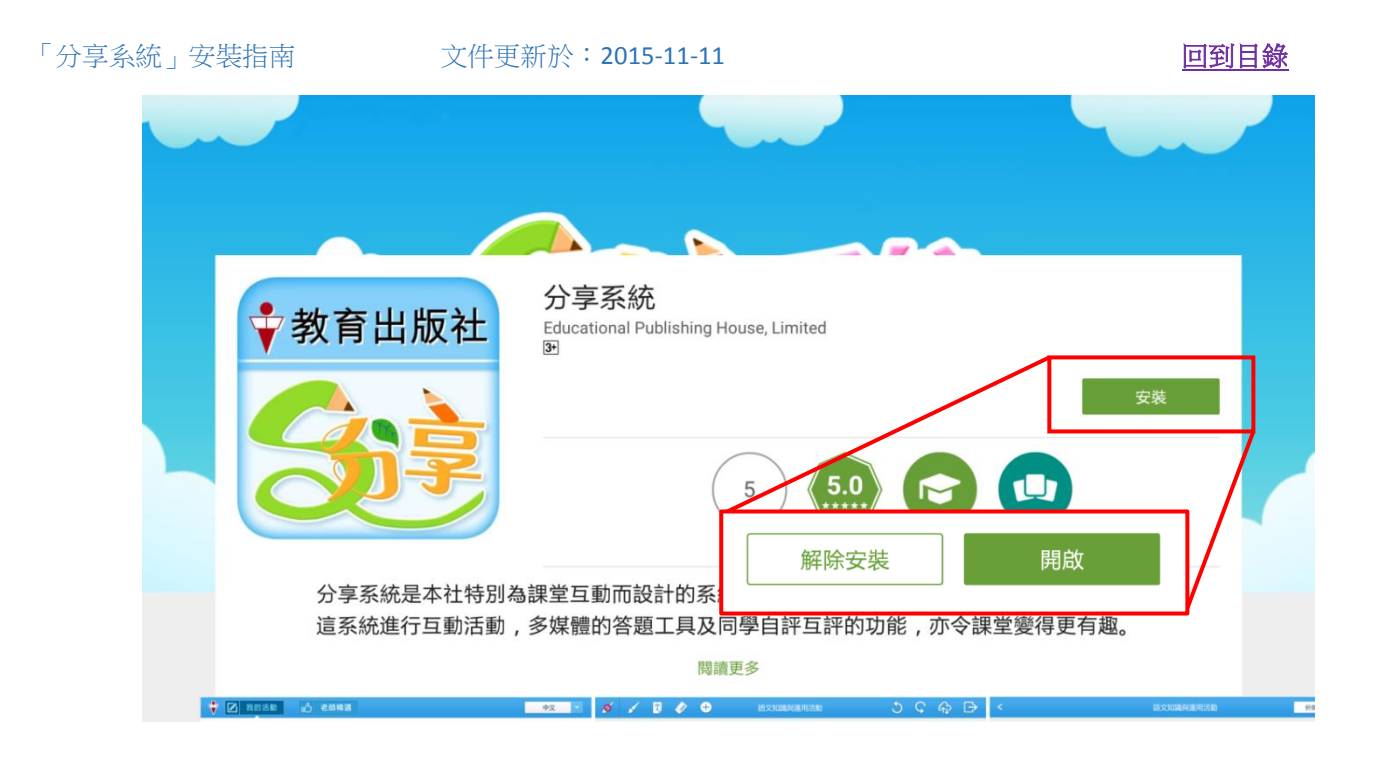

#### 1.3 Windows 系統的平板電腦或個人電腦

i. 到 <u>http://e-smart.ephhk.com/ss/</u>,於 Windows 版下載區查閱要安裝的平板電腦或個人電腦 是否符合本系統的安裝條件;如符合,閣下可點擊 Windows 圖示旁的「下載」按鈕。

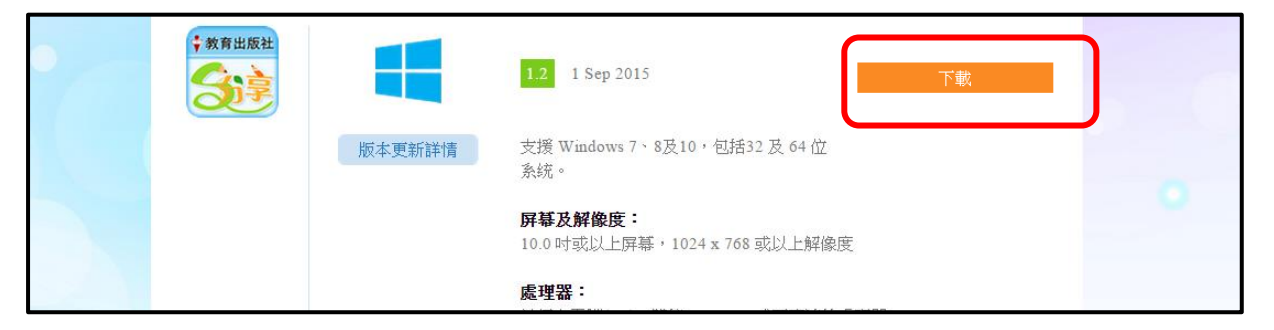

ii. EXE 安裝包會自動下載並儲存至檔案夾,用戶可直接點擊瀏覽器上的顯示,或於 Download 檔案夾找到該執行檔。開啟資料夾執行 EXE 安裝包。

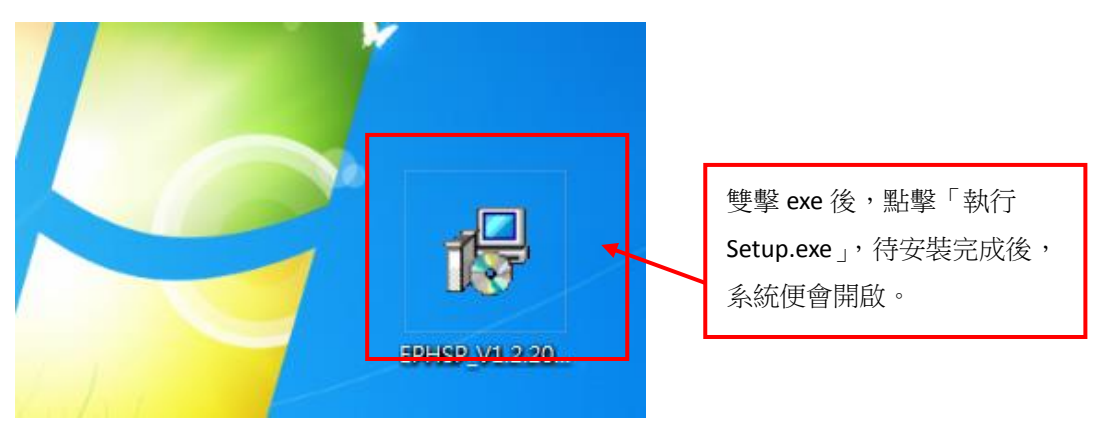

iii. 選擇安裝過程中使用的語言。有繁體中文及英文供選擇。

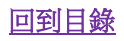

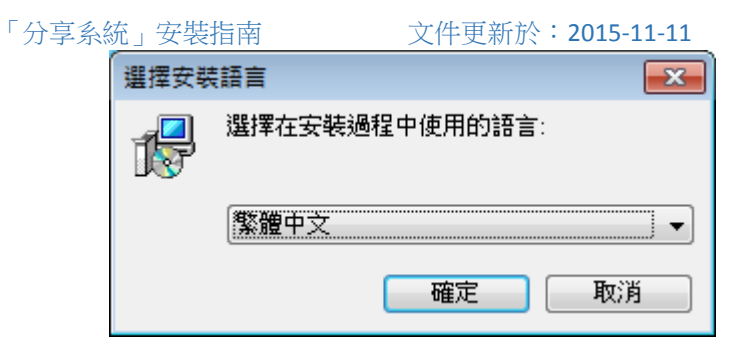

iv. 進入安裝精靈後,跟隨指示安裝。

| 🕞 分享系统安装精靈                          |                                                                                                    |       |
|-------------------------------------|----------------------------------------------------------------------------------------------------|-------|
|                                     | <b>歡迎使用分享条统安裝精靈</b><br>這個安裝精靈將會幫助你安裝分享系統到您的電腦。我們<br>建議您在安裝分享系统時關閉其他應用程式。<br>按[下一步]繼續安裝,或按[取消]結束安裝程式。 |       |
|                                     | 點擊                                                                                                   | 「下一步」 |
| the first and the first first first | 下—步20) > 取消                                                                                          |       |

| 13 分享系统安裝精靈                   |                         |  |  |  |  |
|-------------------------------|-------------------------|--|--|--|--|
| <b>選擇目的資料夾</b><br>選擇安裝分享系统的位置 |                         |  |  |  |  |
| 分享系统將會安裝到下列的資料夾。              |                         |  |  |  |  |
| 按[確定] 繼續,如果您想選擇另一個資料夾,        | 請按[瀏覽]。                 |  |  |  |  |
| CAProgram Files (x86)\EPHSS   | 瀏覽(R)                   |  |  |  |  |
|                               | 選擇安裝「分享系統」 的資料夾位置。系     |  |  |  |  |
|                               | 統會預設「分享系統」安裝在電腦 Program |  |  |  |  |
|                               | File 裏,用戶亦可以點擊「瀏覽」選擇其他  |  |  |  |  |
|                               | 目的資料夾。選好後點擊「下一步」。       |  |  |  |  |
| 最少需要 494.1 MB 磁碟空間。           |                         |  |  |  |  |
| <上一步(B) 下一步(N) > 取消           |                         |  |  |  |  |

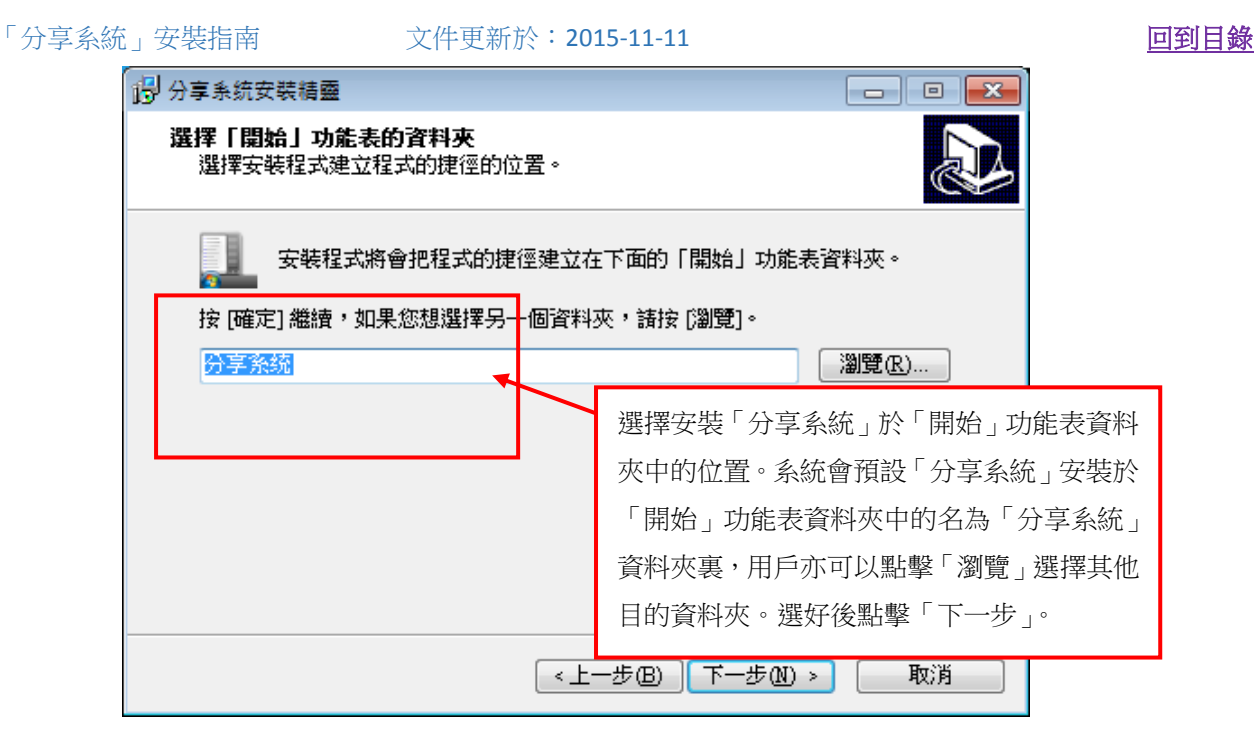

| 分享系统安裝精靈<br>選擇附加的工作<br>選擇要執行的附加工作。        |                                                                                       |
|-------------------------------------------|---------------------------------------------------------------------------------------|
| 選擇安裝程式在安裝 分享系统 時要執行<br>附加圖示:<br>☑ 建立点面圖示① | 的附加工作,然後按[下一步]。<br>選擇「分享系統」是否於桌面顯示圖示。系統<br>會預設於桌面建立「分享系統」圖示。用戶亦<br>可以取消選項。選好後點擊「下一步」。 |
|                                           | 上一步(B) 下一步(A) > 取消                                                                    |

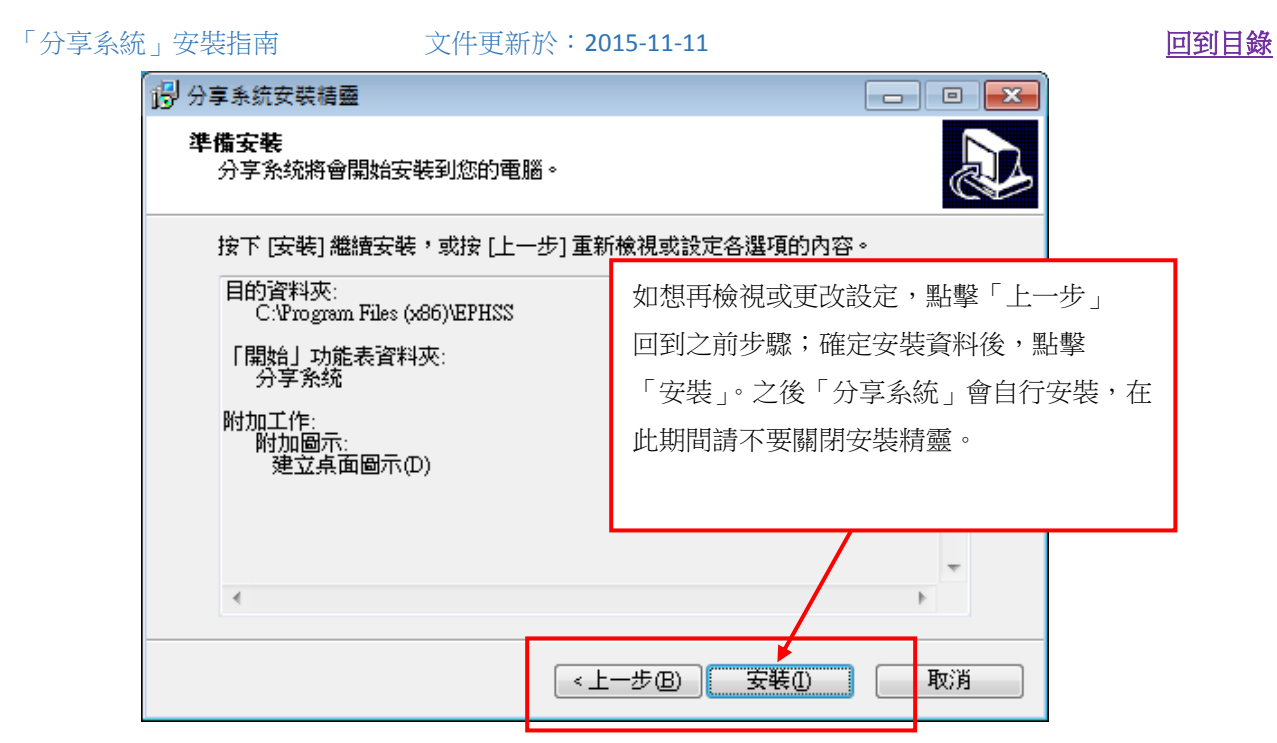

| 13 分享系统安裝精靈 |                                                                                   |
|-------------|-----------------------------------------------------------------------------------|
|             | 安裝完成<br>分享系統已經順利安裝到您的電腦,您可以點擊分享系統<br>的圖示開始使用。<br>按「完成」結束安裝精靈。<br>☑ <u>散動 分享系统</u> |
|             | 出現「安裝完成」提示,這時可以點擊<br>「完成」。                                                        |
|             | 完成臣                                                                               |

### 3. 如何登入

於不同系統的介面,以老師、學生身份登入,功能會略有不同。

#### 2.1 iOS 及 Android 系統的平板電腦

i. 成功安裝後,桌面會出現「分享系統」捷徑 💹 。

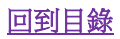

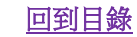

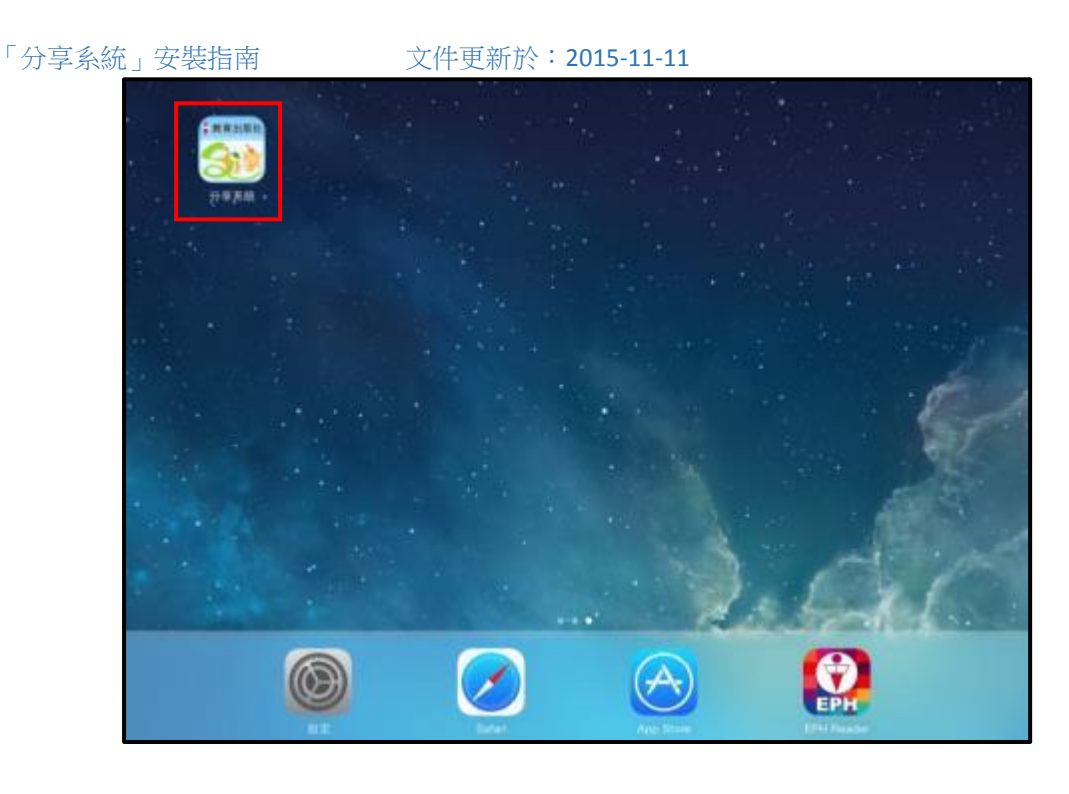

ii. 點擊進入後,於登入頁面輸入你的 EPH ID 及密碼,然後按「登入」。

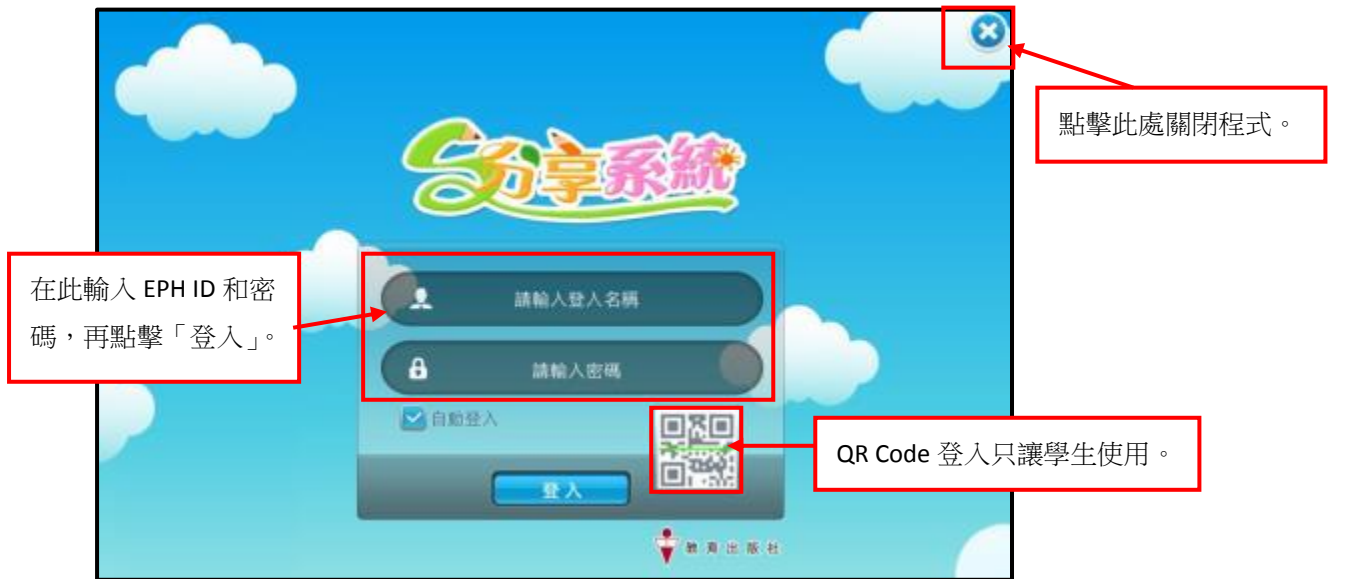

● 老師登記 e-Smart 帳戶時,用作收取確認電郵的電郵地址就是 EPH ID,我們建議老師以常用的 電郵地址作為 EPH ID,避免忘記。如果老師忘記密碼,可到 e-Smart 網頁輸入 EPH ID 然後重設密 碼。 如果學生忘記 EPH ID 和密碼,需向老師查詢,老師可以於 e-Smart 網頁內的「♥」裏的「學 生列表」找到。

iii. 於老師登入後,便會見到主頁中的「分享活動庫」介面,裡面按科目列出學校已選用課程的相關活動。

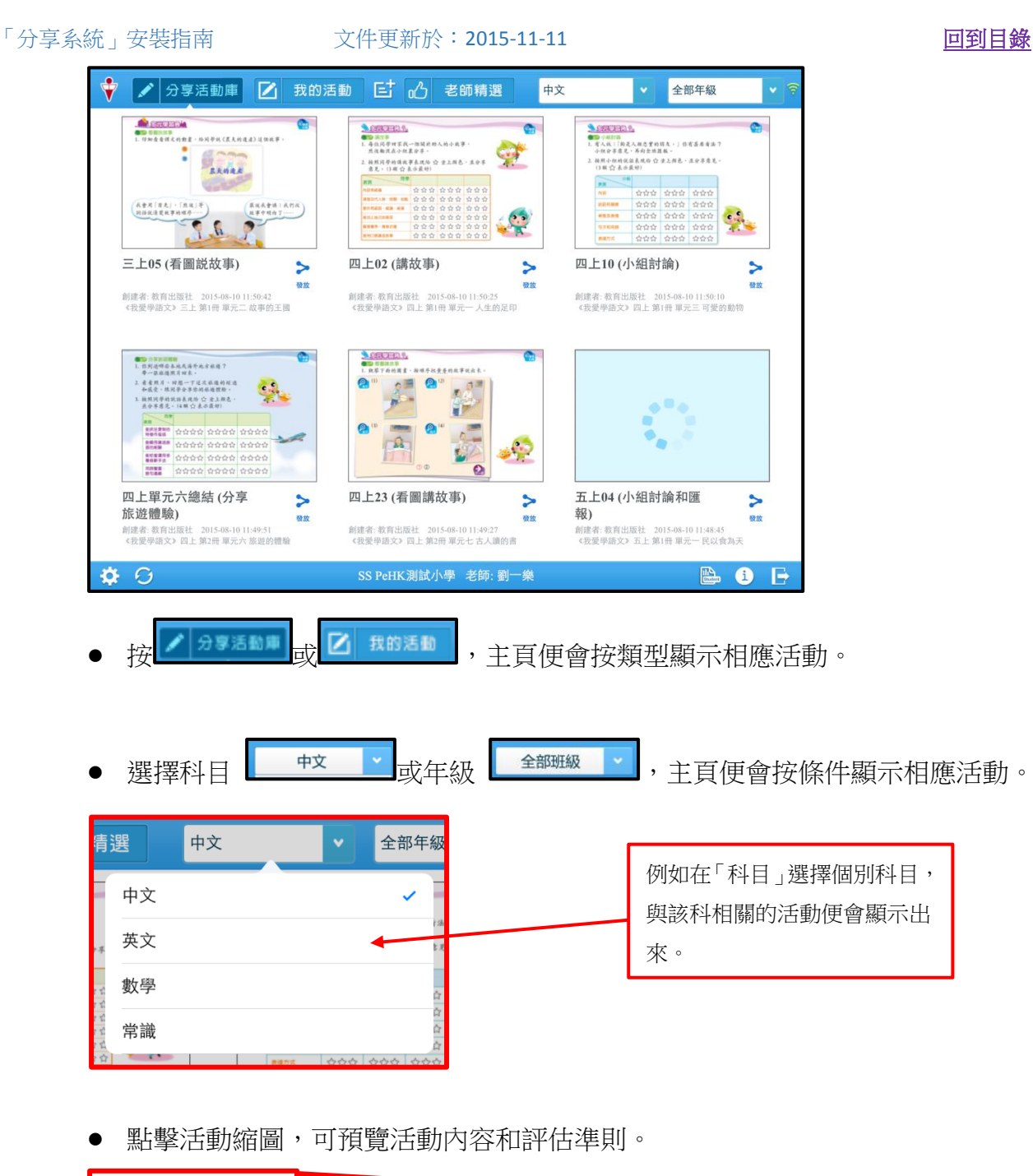

| A                      | < 🗎                                                                                | 預覽:四                             | 四上02 (講故哥 | 臣)  | R 💶  | ita 🤅 |
|------------------------|------------------------------------------------------------------------------------|----------------------------------|-----------|-----|------|-------|
| 4.45 - 4 (24 - 44 - 4) | <ul> <li>(3) (3) 预定。     <li>(2) (3) 预合。     <li>(3) 预合。     </li> </li></li></ul> | 一個關於助<br>裏分享。<br>事表現給 ☆<br>表示最好) | 内容有組織     | 辞估準 | pj   |       |
|                        | 表現                                                                                 | l                                |           | 1/5 | >    |       |
|                        | 內容有組織                                                                              | 습습습                              | 습습습       | 습습습 |      |       |
|                        | 清楚交代人物、時間、地點                                                                       | 습습습                              | ☆☆☆       | 습습습 |      |       |
|                        | 事件有起因、經過、結果                                                                        | 습습습                              | 습습습       | 습습습 |      | Q.    |
|                        | 能加上自己的感受                                                                           | 습습습                              | 습습습       | 습습습 | / 00 | 8     |
|                        | 聲音響亮、發音正確                                                                          | 습습습                              | 습습습       | 습습습 |      |       |
|                        | 能用口語講述故事                                                                           | 습습습                              | 습습습       | 습습습 |      |       |

- ▶ 點擊 , □ , □ , □ 按活動狀態圖示發放、監察活動或檢視活動報告。
- iv. 於學生登入後,便會見到主頁中的「我的活動」,裡面按科目列出老師已發放的活動。

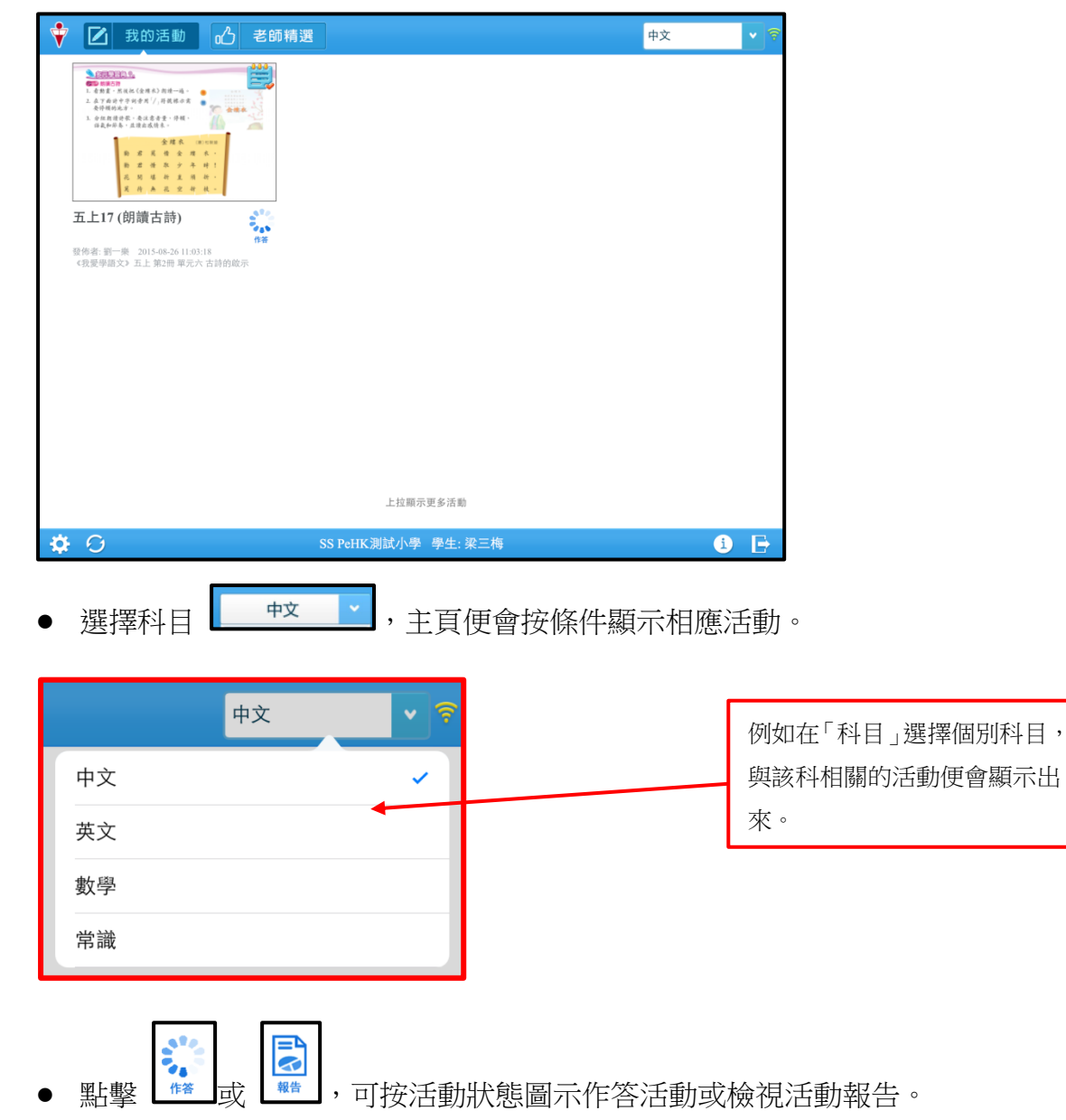

#### 2.2 Windows 系統的平板電腦及個人電腦

i. 成功安裝後,電腦桌面會出現分享系統捷徑;

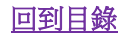

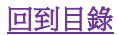

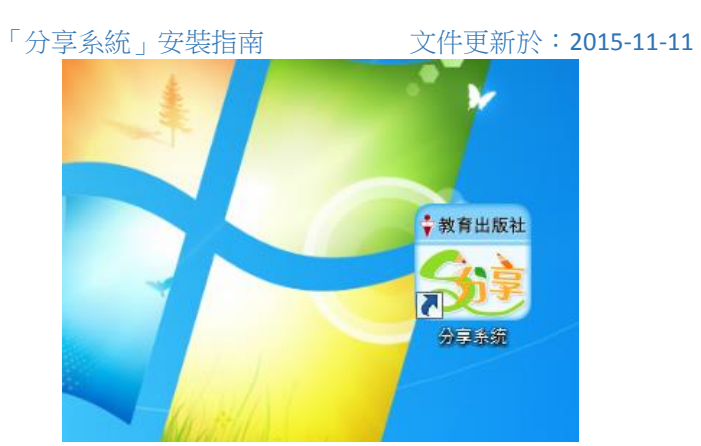

ii. 或,可以在 Windows 工具列上找到分享系統的程式資料。

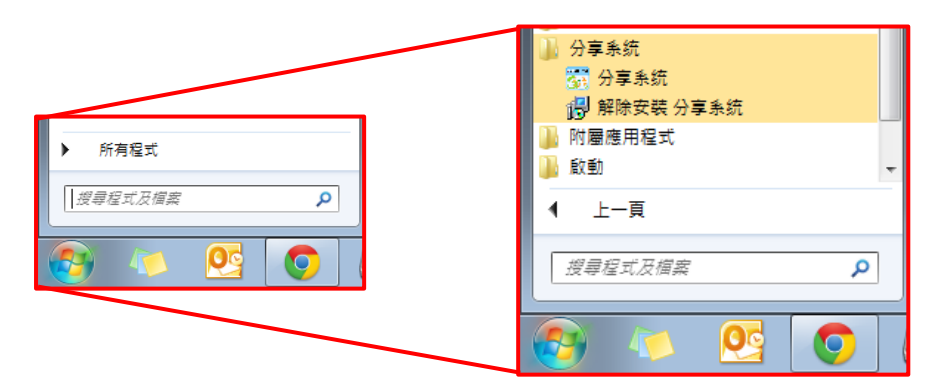

iii. 登入方式與 iOS 及 Android 版相同;老師或學生登入後,會看見主頁介面。介面操作大致與 其他版本相同。

| 💱 🖍 分享活動庫 🗹 我的活動 📑 🖒 老師精選                                                                                        |                                                                          | 中文                                                                                                    | <ul> <li>✓ 全部年級</li> <li>✓ 常</li> </ul> |
|----------------------------------------------------------------------------------------------------|--------------------------------------------------------------------------|----------------------------------------------------------------------------------------------------|-----------------------------------------|
|                                                                                                    |                                                                          |                                                                                                    |                                         |
| 三上05 (看圖説故事) >                                                                                                   | 四上02 (講故事)                                                               | 四上10 (小組討論) >                                                                                                    |                                         |
| 台湾省:秋川山田社 2015-08-14 12:12:17<br>(代授停班文2 三上 第1冊 第元二 故事的王函                                                        | (現業者) 紙育出版社 2015-08-14 12:31:51<br>(代表學語文) 同上 第1冊 単元一人生的定印               | 創建者: 教育出版社 2015-06-14 12:31:25<br>(我提學諾文) 四上 葉1冊 単元三 可愛的動物                                                                                                    |                                         |
|                                                                                                    |                                                                          |                                                                                                    |                                         |
| 四上單元六總結(分享<br>這遊耀時)<br>創業率率相關於 2015-06-14 12/05-04<br>(相思率局面於 2015-06-14 12/05-04<br>(相思率局面於 2015-06-14 12/05-04 | 四上23 (看圖講故事)<br>単語者: 総育出部社 2015-08-14 1230-07<br>(祝園夢細文) 百上第2号 単元七 古人嫌約書 | <b>五上04 (小組訂論和匯</b><br>穀)<br>部語巻、教育地版社 2015-08-14 12:2014<br>(現要単語な) 五上 第1冊 第元一 時以食熟天                                                                                                    |                                         |
|                                                                                                    |                                                                          | Augustation of the state of the state o |                                         |
| <b>*</b> 0                                                                                                    | SS PeHK測試小學 老師 劉一樂                                                       |                                                                                                    | 🕒 🗈 🕒                                   |

# 4. 常見問題

請到 <u>http://e-smart.ephhk.com/ss/</u>按 按 <sup>分享系統常見問題集</sup>下載及查閱最新的常見問題集。

※完※

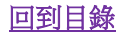